# 「学校図書助成」と「3つのパック事業」のWeb申請について

令和3年度より、学校図書助成と3つのパック事業(ブックパック・スポーツパック・スクールアシスト パック)は、Webからの申請となっております。これらの4つの事業は重複申請ができません。また、令和 3年度に助成を受けた事業と同じ事業に2年連続して申請することはできません。

## ◇ 学校図書助成等のWeb申請の手順

1 日教弘北海道支部ホームページのトップページにある「Web申請フォーム」ボタンをクリックし「各 種申請フォーム選択画面」に進みます。「学校図書助成・ブックパック・スポーツパック・スクールアシ ストパック 共通申請フォーム」ボタンをクリックしてください。「Web申請フォーム」ボタンは事業案内 の「助成事業一覧」に掲載されている各事業の欄にもあります。

| ☆ <b>命 局 Q</b><br>2022年度 | ⑦ ⑧ 受控网書助品・パック事業 由請                                                                      | 1/1 <b>\</b> |              | ₸ ₱ ८ ৫ ₿ 1 | 0 |  |  |
|--------------------------|------------------------------------------------------------------------------------------|--------------|--------------|-------------|---|--|--|
| 公益財団法人日<br>北海道支部         | 本教育公務員弘済会<br>支部長様                                                                        |              |              | 中語日         |   |  |  |
| 学校(圖)名                   | 例:札幌市立教弘小学校                                                                              | 校種           | 選択してください     |             | • |  |  |
| ふりがな                     | 例:さっぽろしりつきょうこうしょうがっこう                                                                    | 設置           | 選択してください     |             | v |  |  |
| 校(圖)長名                   | 例:学校太郎                                                                                   | 担当者(版名·氏名)   |              |             |   |  |  |
| ふりがな                     | 例: がっこうたろう                                                                               | 例:司書物論       |              |             |   |  |  |
| 学校(国)                    | 郵便番号 060-0061 振興局 <b>札幌市</b>                                                             | ▼ 電話番号       | 011-241-9453 |             |   |  |  |
| 所在地                      | 札幌市中央区南1条西8丁目1-1                                                                         | 学級数          | 学級           | 児童数・生徒数     | Å |  |  |
| email                    | emai/アルスをご記入Tさい                                                                          |              |              |             |   |  |  |
| 確認用email                 | 確認のため、emalアドレスを再販ご記入下さい                                                                  |              |              |             |   |  |  |
| 希望事業                     | <ul> <li>● 学校図書助成</li> <li>○ ブックパック</li> <li>○ スポーツパック</li> <li>○ スガールアシストパック</li> </ul> | Ľ            |              |             |   |  |  |

- 2「申請フォーム」に入力します。
- ※ 申請日は自動表示されます。

#### 【学校基本情報の入力】

- ① 学校名(ふりがな)
- ② 校種…プルダウンリストから選択
- ③ 設立…プルダウンリストから選択
- ④ 校(園)長名(ふりがな)
- ⑤ 担当者(職・氏名)
- ⑥ 学校(園)所在地…郵便番号を入力すると
- 住所の一部が自動表記されます。
- ⑦ 振興局…プルダウンリストから選択
- ⑧ 電話番号・メールアドレス
- 全校児童生徒数と学級数…特別支援学 級を含む児童生徒数と学級数を入力
- 【希望する事業を選択】
- ⑩「ブックパック」「スポーツパック」「ス クールアシストパック」のどれかを選択 すると、右の空欄に当該事業の<u>希望パッ</u> <u>ク選択欄が表示されます</u>ので、プルダウ ンリストから選択してください。

 ①「学校図書助成」を選ぶと、申請理由 欄の下に「学校図書館(図書室)に係る整 備状況等記入欄」が表示されますので必 要事項を入力してください。

### 3「申請の理由」を入力します。

- ① 「申請理由」は2項目に絞り、一項目につき 30 字以内で簡潔に記入してください。
- ② 図書やスポーツ用品、教材・教具等が贈呈された場合の活用予定にもふれてください。

### 4 入力が終わりましたら「内容確認確認画面へ」ボタンをクリックしてください。

- (1)入力内容を確認し、入力間違いがあった場合は「入力画面に戻る」ボタンで入力画面に戻って訂正し、改めて「内容確認画面」に進む。
- (2)入力内容に間違いがなければ「PDF ダウンロードボタン」をクリックして同画面を保存し印刷する。 その後、「送信」ボタンをクリックすると申請情報が事務局に送信され、学校メールアドレス宛に「申 請受付確認メール」が自動送信されるので、選考結果の通知があるまで保管する。
- ※ 「申請受付確認メール」が届かない場合は事務局にお問い合わせください。
- (3) 印刷した「入力内容確認画面(申請書)」の校長氏名欄に公印を押し、日教弘北海道支部に郵送する。
- (4) 「学校図書助成」を申請する場合は、読書教育に係る資料を忘れずに郵送してください。

### 5 その他

※ 「学校図書助成」と「ブックパック」の締切は<u>5月25日</u>、「スポーツパック」と「スクールア シストパック」の締切は<u>7月22日</u>です。締め切り日が違いますのでご注意ください。

## 「教育研究実践校助成」のWeb申請について

令和4年度から「教育研究実践校助成」が Web 申請となります。これにより、当支部の5つの教育振興 事業が<u>Web申請</u>となりました。皆様のご協力をよろしくお願いいたします。

### 「教育研究実践校助成」Web申請の手順

1 日教弘北海道支部ホームページのトップページにある<u>「Web申請フォーム」</u>ボタンをクリックし「各 種申請フォーム選択画面」に進みます。<u>「教育研究実践校助成申請フォーム」</u>ボタンをクリックしてく ださい。<u>「Web申請フォーム」</u>ボタンは事業案内の「教育研究実践校助成」の欄にもあります。

### 2 下記の申請情報をWeb申請フォームに入力してください。

- ※ 申請日は自動表示されます。
   【学校基本情報の入力】
   ※ 「学校図書助成」等の Web 申請 フォームと同様です。
- ① 学校名(ふりがな)
- ② 校種…プルダウンリストから選択
- ③ 設立…プルダウンリストから選択
- ④ 校(園)長名(ふりがな)
- ⑤ 学校(園)所在地
   … 郵便番号を入力すると住所の一
   部が自動表記されます。
- ⑥ 振興局…プルダウンリストから選択
- ⑦ 電話番号・メールアドレス …メールアドレスは確認のため2回 入力していただきます。
- ⑧ 全校児童生徒数と学級数
   … 特別支援学級を含む児童生徒数
   と学級数を入力してください。

| 公益財団法人               |                                |              | 〒060-0061 札幌市中央区南1条西8丁目1-1<br>クリスタルタワー12階 |          |              |  |  |  |
|----------------------|--------------------------------|--------------|-------------------------------------------|----------|--------------|--|--|--|
| 一日本教育                | 育公務員弘済会北海道支部                   | TE           | L : 011-241-945                           | 3 FAX :  | 011-241-0756 |  |  |  |
|                      | HOME / 北海道支部概要 / 助成哥           | ■業一覧   指定宿泊加 | 毎設一覧│ ダウンロー                               | ド   事業報告 | プライバシーポリシー   |  |  |  |
| 2022年度 教             | な育研究実践校助成申請フォーム — Form —       |              |                                           |          |              |  |  |  |
| 公益財団法人日本<br>北海道支部 支持 | 数看公務員弘済会<br>部長様                |              | 申請日                                       |          |              |  |  |  |
| 学校(圖)名               | 例:札幌市立教弘小学校                    | 校種           | 選択してください                                  |          | •            |  |  |  |
| ふりがな                 | 例:さっぽろしりつきょうこうしょうがっこう          | 設置           | 選択してください                                  |          | ~            |  |  |  |
| 校(國)長名               | 例: 学校太郎                        |              |                                           |          |              |  |  |  |
| ふりがな                 | 例: がっこうたろう                     |              |                                           |          |              |  |  |  |
| 学校(圖)<br>所在地         | 郵便番号 060-0061 振興局 <b>札幌市 ∨</b> | 電話番号         | 011-241-9453                              |          |              |  |  |  |
|                      | 札幌市中央区南1条西8丁目1-1               | 学級数          | 学級 児                                      | 童数・生徒数   | X            |  |  |  |
| email                | emailアドレスをご記入ください              |              |                                           |          |              |  |  |  |
| 確認用email             | 確認のため、emailアドレスを再度ご記入ください      |              |                                           |          |              |  |  |  |
| 希望事業                 | ● 教育研究実践校助成                    |              |                                           |          |              |  |  |  |
| 研究主題・視点              |                                |              |                                           |          |              |  |  |  |
| 研究活動の具体              |                                |              |                                           |          | 77 Kithin-   |  |  |  |

#### 【教育研究実践校助成に係る申請情報の入力】

- ※希望事業は「教育研究実践校助成」と既に表記されています。
- ※ 各欄とも簡潔にご記入ください。
- ⑨研究主題及び研究の視点…60字以内
- 研究活動の具体…120 字以内
- 助成金の使途(予定)…120字以内
- 12 校長意見(申請理由)…120字以内

### 2 入力が終わりましたら「内容確認確認画面へ」ボタンをクリックしてください。

- (1)入力内容を確認し、入力間違いがあった場合は「入力画面に戻る」ボタンで入力画面に戻って訂正し、改めて「内容確認画面」に進む。
- (2)入力内容に間違いがなければ「PDF ダウンロードボタン」をクリックして同画面を保存し印刷する。 その後、「送信」ボタンをクリックすると申請情報が事務局に送信され、学校メールアドレス宛に「申 請受付確認メール」が自動送信されるので、選考結果の通知があるまで保管する。
- (3) 印刷した「入力内容確認画面(申請書)」の校長氏名欄に公印を押し、日教弘北海道支部に郵送する。
- ※ 「申請受付確認メール」が届かない場合は事務局にお問い合わせください。
- 3 その他
  - ※ 「教育研究実践校助成」の締切は令和4年6月25日です。
  - ※ ご不明な点は事務局にお問い合わせください。